# Configurar SSID aberto avançado com modo de transição - OWE

# Contents

| ntrodução                      |  |
|--------------------------------|--|
| Pré-requisitos                 |  |
| Requisitos                     |  |
| Componentes Utilizados         |  |
| nformações de Apoio            |  |
| DEVER                          |  |
| Modo de transição              |  |
| Diretrizes e restrições:       |  |
| Configurar                     |  |
| Diagrama de Rede               |  |
| Etapas de configuração da GUI: |  |
| Configurar para CLI:           |  |
| <u>Verificar</u>               |  |
| Troubleshooting                |  |

# Introdução

Este documento descreve como configurar e solucionar problemas do Enhanced Open com o Modo de Transição no Catalyst 9800 Wireless LAN Controller (9800 WLC).

## Pré-requisitos

## Requisitos

A Cisco recomenda que você tenha conhecimento destes tópicos:

- Controladores de LAN sem fio (WLC) 9800 da Cisco.
- Pontos de acesso (APs) da Cisco que suportam Wi-Fi 6E.
- Padrão IEEE 802.11ax.
- Wireshark.

**Componentes Utilizados** 

As informações neste documento são baseadas nestas versões de software e hardware:

- WLC 9800-CL com IOS® XE 17.9.3.
- APs C9130, C9136, CW9162, CW9164 e CW9166.

- Clientes Wi-Fi 6:
  - · iPhone SE3ª geração no IOS 16
  - MacBook no Mac OS 12.
- Clientes Wi-Fi 6E:
  - Lenovo X1 Carbon Gen11 com adaptador Intel AX211 Wi-Fi 6 e 6E com driver versão 22.200.2(1).
  - Adaptador Netgear A8000 Wi-Fi 6 e 6E com driver v1(0.0.108);
  - · Celular Pixel 6a com Android 13;
  - · Celular Samsung S23 com Android 13.

As informações neste documento foram criadas a partir de dispositivos em um ambiente de laboratório específico. Todos os dispositivos utilizados neste documento foram iniciados com uma configuração (padrão) inicial. Se a rede estiver ativa, certifique-se de que você entenda o impacto potencial de qualquer comando.

## Informações de Apoio

O Enhanced Open é uma certificação fornecida pela WiFi Alliance como parte do padrão de segurança sem fio WPA3. Ele usa criptografia sem fio oportunista (OWE) em redes abertas (não autenticadas) para evitar farejamento passivo e impedir ataques simples em comparação a uma rede sem fio PSK pública.

Com o Enhanced Open, os clientes e a WLC (no caso da autenticação central) ou o AP (no caso da autenticação local FlexConnect) executam uma troca de chave Diffie-Hellman durante o processo de associação e usam o segredo de chave mestre (PMK) em pares com o handshake de 4 vias.

### DEVER

O Opportunistic Wireless Encryption (OWE) é uma extensão do IEEE 802.11 que fornece criptografia do meio sem fio (IETF RFC 8110). A finalidade da autenticação baseada em OWE é evitar a conectividade sem fio aberta e não segura entre o AP e os clientes. O OWE usa os algoritmos Diffie-Hellman baseados em criptografia para configurar a criptografia sem fio. Com o OWE, o cliente e o AP executam uma troca de chave Diffie-Hellman durante o procedimento de acesso e usam o segredo resultante da chave mestra em pares (PMK) com o handshake de 4 vias. O uso do OWE melhora a segurança da rede sem fio para implantações em que redes abertas ou compartilhadas baseadas em PSK são implantadas.

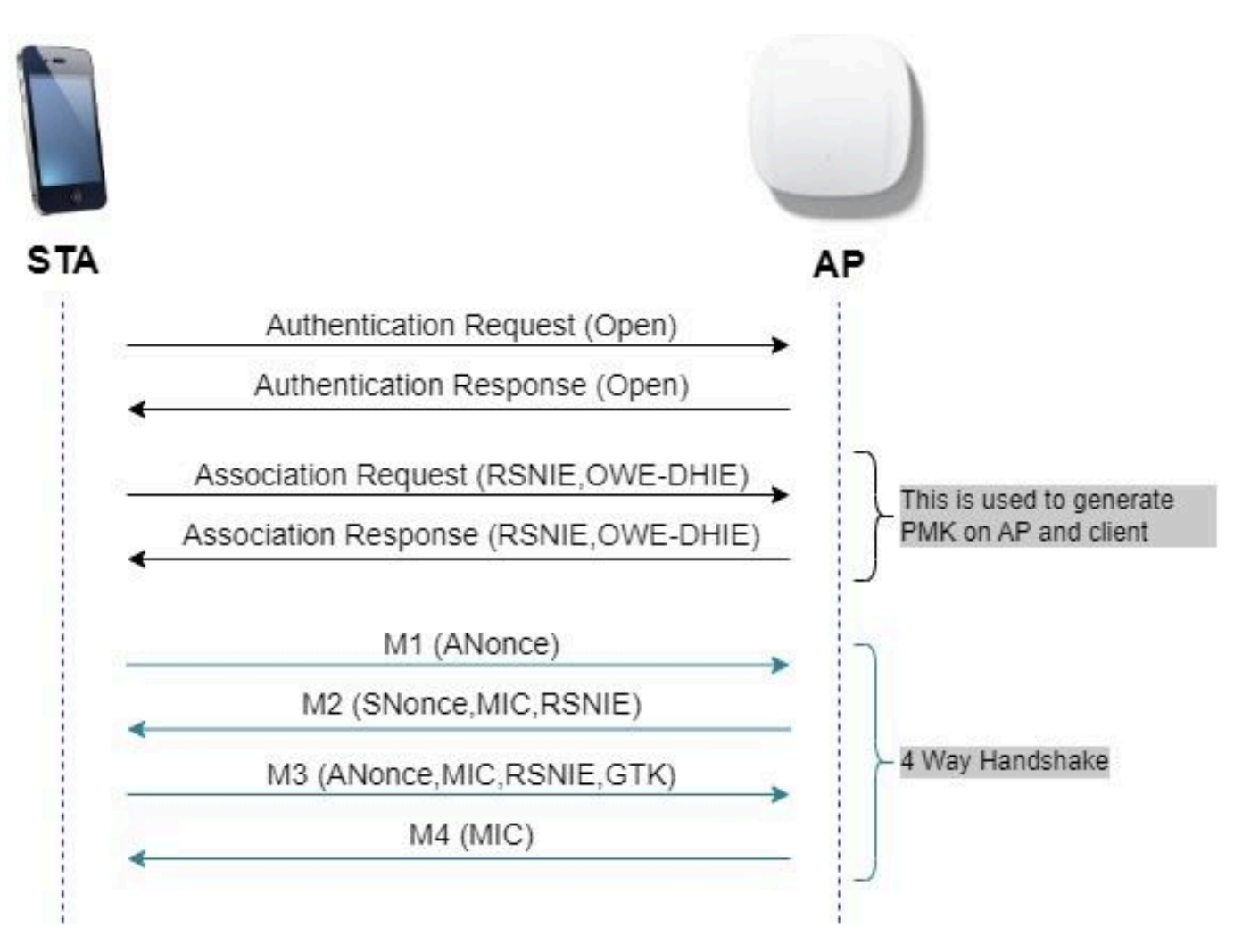

Troca de quadros OWE

### Modo de transição

Geralmente, as redes corporativas têm apenas um SSID convidado não criptografado e preferem ter clientes mais antigos que não suportam clientes abertos avançados e clientes mais novos com abertos aprimorados para coexistir. O Modo de transição é apresentado especificamente para atender a esse cenário.

Isso exige a configuração de dois SSIDs - um SSID oculto para suportar OWE e um segundo SSID que é aberto e transmitido.

O modo de transição Opportunistic Wireless Encryption (OWE) permite que STAs OWE e não OWE se conectem ao mesmo SSID simultaneamente. Quando todos os OWE STAs veem um SSID no modo de transição OWE, eles se conectam com o OWE.

A WLAN aberta e a WLAN OWE transmitem quadros beacon. Os quadros de resposta de beacon e sonda da OWE WLAN incluem o IE do fornecedor da Wi-Fi Alliance para encapsular o BSSID e o SSID da WLAN aberta e, da mesma forma, a WLAN aberta também inclui para a OWE WLAN.

Um STA OWE só deve apresentar ao utilizador, na lista de redes disponíveis, o SSID do SSID Aberto de um AP OWE que funcione no modo de transição OWE, e deve suprimir a apresentação do SSID OWE BSS desse AP OWE. Diretrizes e restrições:

- A abertura avançada exige a Política somente WPA3. A WPA3 não é suportada nos APs Cisco Wave 1 (com base no Cisco IOS®).
- O Quadro de Gerenciamento Protegido (PMF) deve ser definido como Obrigatório. Isso é definido por padrão com a Segurança de Camada 2 somente WPA3.
- O Enhanced Open só funciona em clientes finais que executam as versões mais recentes compatíveis com o Enhanced Open.

# Configurar

Caso de uso típico em que o administrador deseja configurar o Enhanced Open, mas ainda permite que clientes mais antigos possam se conectar ao SSID convidado.

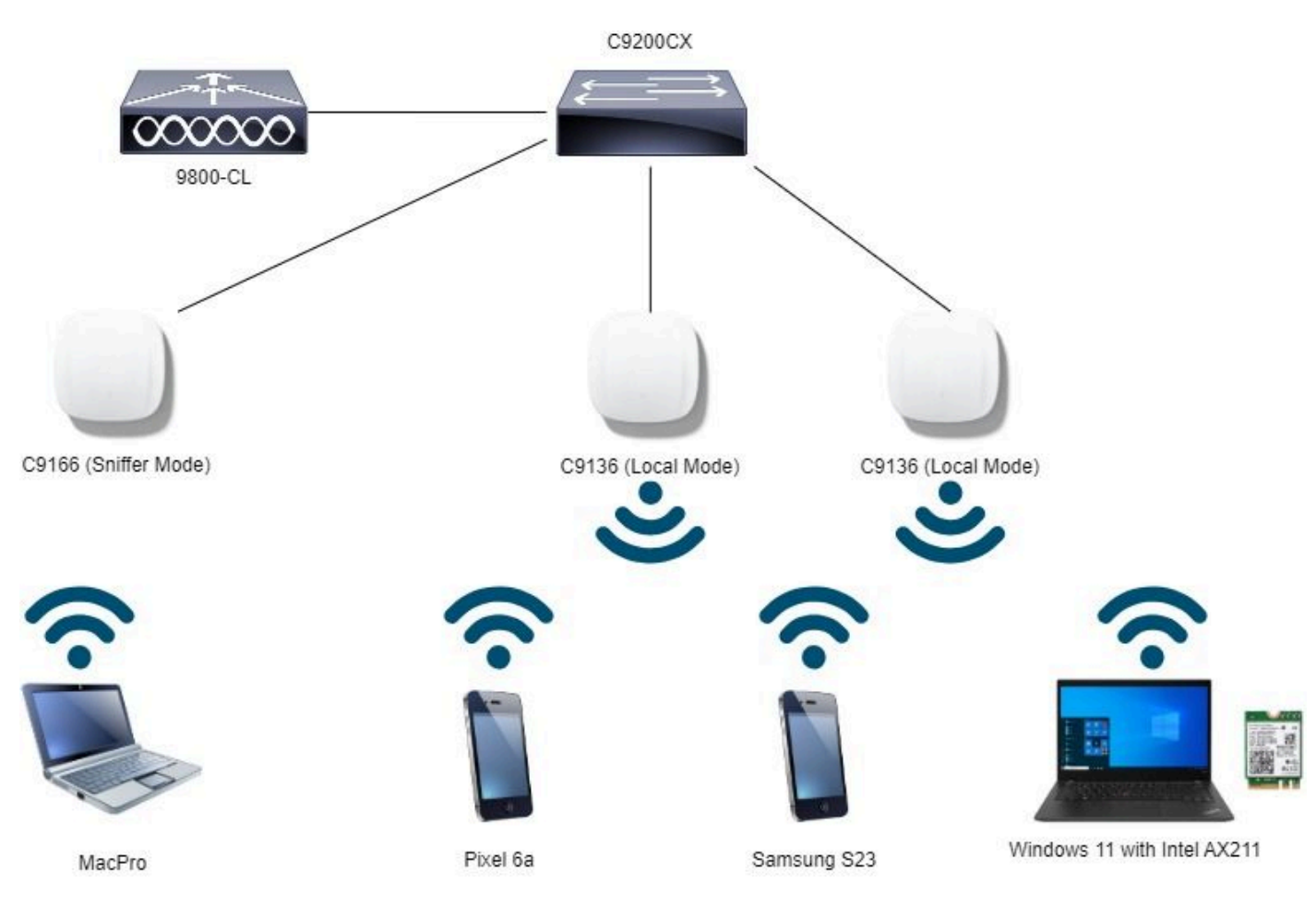

Diagrama de Rede

Topologia de rede

## Etapas de configuração da GUI:

Crie o primeiro SSID, a seguir denominado "OWE\_Transition". Neste exemplo, a ID de WLAN 3 e certifique-se de que esteja oculta com a opção "Broadcast SSID" desativada:

Etapa 1 Escolha Configuration > Tags & Profiles > WLANs para abrir a página WLANs.

Etapa 2 Clique em Add para adicionar uma nova WLAN > adicionar o nome de WLAN "OWE\_Transition" > alterar Status para Enable > garantir que Broadcast SSID esteja Disabled.

| ar                | Conf | figuration *    | > Tags & Profiles - > WL | ANs                      | Edit WLAN        |                               |                            |                                                                                  | ж |
|-------------------|------|-----------------|--------------------------|--------------------------|------------------|-------------------------------|----------------------------|----------------------------------------------------------------------------------|---|
| Dashboard         |      | Add             | × Delete                 | Enoble WLAN Disable WLAN | A Change         | ng WLAN parameters whee it is | enabled will result in los | as of connectivity for clients connected to it.                                  |   |
|                   | Solo | cted WLANs :    | 0                        |                          | General Security | Advanced Add To               | Policy Tags                |                                                                                  |   |
| Configuration     | , 0  | Status <b>T</b> | Name                     | T ID                     | Profile Name*    | OWE_Transition                | Radio Poli                 | cy ①                                                                             |   |
| নি Administration | , 0  | 0               | dot1x                    | 2                        | SSID*            | OWE_Transition                |                            | Show slot configuration                                                          |   |
| Continue          | 0    | 0               | OWE_Transition           | 3                        | WLAN ID*         | 3                             | Status                     | ENABLED                                                                          |   |
| Y Troubleshooting | 0    | 0               | wh6E_test                | • 5                      | Status           |                               |                            | <ul> <li>WPA2 Disabled</li> <li>WPA3 Enabled</li> <li>Dot1 ax Enabled</li> </ul> |   |
|                   | 10 - |                 |                          |                          | Broadcast SSID   | DISABLED                      | 5 GHz<br>Status            | ENABLED                                                                          |   |
|                   |      |                 |                          |                          |                  |                               | - 2.4 GHz                  |                                                                                  |   |
| Walk Me Through 1 |      |                 |                          |                          |                  |                               | 802.11b/g                  | 802.11b/g •                                                                      |   |

Transição OWE SSID aberto avançado oculto

Etapa 3 Escolha a guia Security > Layer 2 > Select WPA3.

Etapa 4 Definir Quadro de Gerenciamento Protegido (PMF) como Obrigatório.

Etapa 5 Em WPA Parameters > Check the WPA3 Policy. Selectione AES(CCMP128) Encryption and OWE Auth Key Management.

Etapa 6 Adicione o ID 4 da WLAN (abra a WLAN) à caixa "Transition Mode WLAN ID".

Etapa 7 Clique em Apply to Device.

| yst 9800-CL Wireless Controller                         |                                                                                                    | Welcome admini<br>Lampa administration is to a lamb a lamb and Clarics Q                                                                                                    |
|---------------------------------------------------------|----------------------------------------------------------------------------------------------------|----------------------------------------------------------------------------------------------------|
| Configuration * > Tags & Profiles * > WLANs             |                                                                                                    | Edit WLAN *                                                                                                    |
| + Add X Dulate Close En                                 | nable WLAN Disable WLAN                                                                                                    | Changing WLAN parameters while it is enabled will result in loss of connectivity for clients connected to it.                                                                                                    |
| Selected WLANs : 0                                      |                                                                                                    | General Security Advanced Add To Policy Tags                                                                                                    |
| Status Y Name MacFilter                                 | ▼ 10<br>● 1                                                                                                    | Layer2 Layer3 AAA                                                                                                    |
| dot1x     OWE_Transition                                | 2                                                                                                    | O WPA + WPA2 O WPA2 + WPA3 O Static WEP O None                                                                                                    |
| Open       O     wh05E_test       #     1       #     1 | • 4                                                                                                    | MACE Feering       U         Lobby Admin Access       Image: Comparison of the comparison of the co                                                                                                    |
|                                                         | st 9800-CL Wireless Controller<br>Configuration • > Tags & Profiles • > WLANs<br>• Add C Duese Crows E<br>Selected WLANs : 0<br>Selected WLANs : 0<br>Selected WLANs : 0<br>Selected WLANs : 0<br>O MacFiller<br>O dot1 ×<br>O OWE, Transition<br>O Owen<br>O wef6E_test<br>= 1 b = 10 • | st 9800-CL Wireless Controller<br>Configuration * > Tags & Profiles * > WLANs<br>F. Add C Deters Deters Detected WLANS : 0<br>Selected WLANS : 0<br>Selected WLANS : 0<br>Common T ID<br>Common T ID<br>C |

Modo de transição OWE - OWE SSID

Crie um segundo SSID, chame-o de "open" (aberto) neste exemplo, WLAN ID 4, e certifique-se

de habilitar "Broadcast SSID" (Transmissão de SSID):

Etapa 1 Escolha Configuration > Tags & Profiles > WLANs para abrir a página WLANs.

Etapa 2 Clique em Add para adicionar uma nova WLAN > adicionar o nome de WLAN "open" > alterar Status para Enable > garantir que Broadcast SSID esteja Enabled.

| Cisco Cat             | alyst 98 | 00-CL V      | /ireless Controller       |                                                                                                    | Welcome admin    | * * A B      | ♦ 1 • • • • • • • • • • • • • • • • • • |  |  |
|-----------------------|----------|--------------|---------------------------|----------------------------------------------------------------------------------------------------|------------------|--------------|-----------------------------------------|--|--|
| Q. Search Mercu Items | Config   | juration •   | Tags & Profiles * > V     | /LANs                                                                                                    | Edit WLAN        |              | ×                                       |  |  |
| Dashboard             |          | Core         | Eliable WLAN Disable WLAN | Changing WLAN parameters while it is enabled will result in loss of connectivity for clients connected to it. |                  |              |                                         |  |  |
| Monitoring >          | Select   | ed WLANs : ( |                           |                                                                                                    | General Security | Advanced Adv | d To Policy Tags                        |  |  |
| Configuration         | 0        | Status T     | Name<br>MacFilter         | ▼ ID<br>● 1                                                                                                   | Profile Name*    | open         | Radio Policy ①                          |  |  |
| (c) Administration    | 0        | 0            | dot1x<br>OWE Transition   | 2                                                                                                    | SSID*            | open         | 6 GHz                                   |  |  |
| C Licensing           | 0        | 0            | open                      | • 4                                                                                                    | WLAN ID          | 4            | Status DISABLED                         |  |  |
| Y Troubleshooting     |          | 1 1          | 10 •                      |                                                                                                    | Broadcast SSID   | ENABLED      | Status ENABLED                          |  |  |
|                       |          |              |                           |                                                                                                    |                  |              | 2.4 GHz<br>Status DISABLED              |  |  |
| (Walk Me Through a)   |          |              |                           |                                                                                                    |                  |              | 802.11b/g 802.11b/g ¥<br>Policy         |  |  |

Transição OWE SSID aberto

Etapa 3 Escolha a guia Security > Layer 2 > Choose None.

Etapa 4 Adicione o ID de WLAN 4 (OWE\_Transition) à caixa "Transition Mode WLAN ID".

Etapa 5 Clique em Apply to Device.

| Cisco Cisco Ca       | atalyst 9800-CL Wireless Controller         |            | Welcome admin A to A to C Search APs and Clares Q                                                             |
|----------------------|---------------------------------------------|------------|----------------------------------------------------------------------------------------------------|
| Q. Search Menu Itams | Configuration * > Tags & Profiles * > WLANs |            | Edit WLAN ×                                                                                                   |
| Dashboard            | + Add X Delote Clone E                      | nable WLAH | Changing WLAN parameters while it is enabled will result in loss of connectivity for clients connected to it. |
| Monitoring ;         | Selected WLANs : 0                          |            | General Security Advanced Add To Policy Tags                                                                  |
|                      | O Status <b>Y</b> Name                      | T ID       | Laver3 AAA                                                                                                    |
| Configuration :      | MacFilter                                   | • 1        |                                                                                                    |
| Administration ;     | O O dot1x                                   | 2          | O WPA + WPA2 O WPA2 + WPA3 O WPA3 O Static WEP   None                                                         |
|                      | O OWE_Transition                            | • 3        | MAC Entering                                                                                                  |
| C Licensing          | O O open                                    | • •        |                                                                                                    |
| Y Troubleshooting    | WithDE_test                                 | • 5        | OWE Transition Mode  Transition Mode WLAN ID* 3                                                               |
|                      | 10 ·                                        |            | Lebby Admin Access                                                                                            |
|                      |                                             |            | Protected Management Frame Fast Transition                                                                    |
|                      |                                             |            | Status Disabled *                                                                                             |
| Walk Me Through 2    |                                             |            | PMF Disabled •                                                                                                |
|                      |                                             |            | Over the US                                                                                                   |
|                      |                                             |            | Reassociation Timeout * 20                                                                                    |
|                      |                                             |            |                                                                                                    |

Modo de transição OWE Abrir segurança de WLAN

Esta captura de tela mostra o resultado final: uma WLAN é protegida e configurada para WPA3+OWE+WPA3 chamada "OWE\_Transition" e a outra é um SSID totalmente aberto chamado "open". Somente o SSID totalmente aberto chamado "open" tem seu SSID transmitido nos beacons enquanto "OWE\_Transition" está oculto.

| Cisco Catal                                                                                                    | yst 980  | 0-CL W          | ireless Controller       |                          | Welcome admin                                                                                                    | * *        | <b>A</b> 🖻 | • • • • C | ch APs and Cherts Q             | Feedback x <sup>A</sup> |
|----------------------------------------------------------------------------------------------------|----------|-----------------|--------------------------|--------------------------|----------------------------------------------------------------------------------------------------|------------|------------|-----------|---------------------------------|-------------------------|
| Q. Search Manu Itama                                                                                            | Configu  | ration * >      | Tags & Profiles * > WLAN | ls                       |                                                                                                    |            |            |           |                                 |                         |
| Dashboard                                                                                                    | + A4     | 9 <b>0</b> - 10 | Delete                   | Enable WLAN Disable WLAN |                                                                                                    |            |            |           |                                 | WLAN Wizard             |
| Monitoring >                                                                                                    | Selected | WLANs : 0       |                          |                          |                                                                                                    |            |            |           |                                 |                         |
| 2                                                                                                    | 0        | Status Y        | Name                     | T ID                     | Ť                                                                                                    | SSID       |            | Ŧ         | Security                        | Ŧ                       |
| Configuration >                                                                                                 | 0        | 0               | MacFilter                | 1                        |                                                                                                    | MacFilter  |            |           | [open].MAC Filtering,[Web Auth] |                         |
|                                                                                                    | 0        | 0               | dot1x                    | • 2                      |                                                                                                    | dot1x      |            |           | [WPA2][802.1x][AES]             |                         |
| 5 - and in an a constant of a constant of a constant of a constant of a constant of a constant of a constant of | 0        | 0               | OWE_Transition           | • 3                      |                                                                                                    | OWE_Tra    | nsition    |           | [WPA3][OWE][AES]                |                         |
| Licensing                                                                                                    | 0        | 0               | open                     | <b>\$</b> 4              | Welcome adminitian       Image: Comparison       Image: Comparison       I |            |            |           |                                 |                         |
|                                                                                                    | 0        | 0               | wifi6E_test              | 5                        |                                                                                                    | wife6E_tes | st         |           | [WPA3][OWE][AES]                | 1                       |
| <sup>99</sup> Troubleshooting                                                                                   | 1. 1     | 1 >             | iii 10 💌                 |                          |                                                                                                    |            |            |           |                                 | 1 - 5 of 5 items        |

WLANs do modo de transição OWE

Etapa 6 Mapeie as WLANs criadas para os perfis de política desejados na tag Policy e aplique-a aos APs.

| Edit Policy Tag          |                                    |                |                                           | ×                |
|--------------------------|------------------------------------|----------------|-------------------------------------------|------------------|
| A Changes may            | result in loss of connectivity for | r some clients | that are associated to APs with this Poli | cy Tag.          |
| Name*                    | Wifi6E_TestPolicy                  |                |                                           |                  |
| Description              | Enter Description                  |                |                                           |                  |
| WLAN-POLICY + Add × Dele | ′ Maps: <b>2</b><br>te             |                |                                           |                  |
| WLAN Profile             |                                    | T              | Policy Profile                            | T                |
| OWE_Transition           |                                    |                | CentralSwPolicyProfile                    |                  |
| O open                   |                                    |                | CentralSwPolicyProfile                    |                  |
| H ≪ <b>1</b> ► H         | 10 🔻                               |                |                                           | 1 - 2 of 2 items |

Marca de política

### Configurar para CLI:

#### SSID Aberto Avançado:

```
Device# conf t
Device(config)# wlan OWE_Transition 3 OWE_Transition
Device(config)# no broadcast-ssid
Device(config)# no security ft adaptive
Device(config)# no security wpa wpa2
Device(config)# no security wpa akm dot1x
Device(config)# security wpa akm owe
Device(config)# security wpa transition-mode-wlan-id 4
Device(config)# security wpa wpa3
```

Device(config)# security pmf mandatory
Device(config)# no shutdown

Abrir SSID:

Device# conf t Device(config)# wlan open 4 open Device(config)# no security ft adaptive Device(config)# no security wpa Device(config)# no security wpa wpa2 Device(config)# no security wpa wpa2 ciphers aes Device(config)# no security wpa akm dot1x Device(config)# security wpa transition-mode-wlan-id 3 Device(config)# no shutdown

Perfil da política:

```
Device(config)# wireless tag policy Wifi6E_TestPolicy
Device(config-policy-tag)# wlan open policy CentralSwPolicyProfile
Device(config-policy-tag)# wlan OWE_Transition policy CentralSwPolicyProfile
```

## Verificar

Esta é a seção de verificação.

Verifique a configuração das WLANs na CLI:

<#root>

Device#show wlan id 3 WLAN Profile Name : OWE\_Transition

Identifier : 3

Description :

Network Name (SSID) : OWE\_Transition

Status : Enabled

Broadcast SSID : Disabled

[...] Security

802.11 Authentication : Open System

Static WEP Keys : Disabled Wi-Fi Protected Access (WPA/WPA2/WPA3) : Enabled WPA (SSN IE) : Disabled WPA2 (RSN IE) : Disabled WPA3 (WPA3 IE) : Enabled AES Cipher : Enabled CCMP256 Cipher : Disabled GCMP128 Cipher : Disabled GCMP256 Cipher : Disabled Auth Key Management 802.1x : Disabled PSK : Disabled CCKM : Disabled FT dot1x : Disabled FT PSK : Disabled FT SAE : Disabled Dot1x-SHA256 : Disabled PSK-SHA256 : Disabled SAE : Disabled OWE : Enabled SUITEB-1X : Disabled SUITEB192-1X : Disabled SAE PWE Method : Hash to Element, Hunting and Pecking(H2E-HNP) Transition Disable : Disabled CCKM TSF Tolerance (msecs) : 1000 OWE Transition Mode : Enabled OWE Transition Mode WLAN ID : 4 OSEN : Disabled FT Support : Disabled FT Reassociation Timeout (secs) : 20 FT Over-The-DS mode : Disabled PMF Support : Required PMF Association Comeback Timeout (secs): 1 PMF SA Query Time (msecs) : 200 [...] #show wlan id 4 WLAN Profile Name : open \_\_\_\_\_ ========

Identifier : 4

Description :

```
Status : Enabled
Broadcast SSID : Enabled
[...]
Security
802.11 Authentication : Open System
Static WEP Keys : Disabled
Wi-Fi Protected Access (WPA/WPA2/WPA3) : Disabled
OWE Transition Mode : Enabled
OWE Transition Mode WLAN ID : 3
OSEN : Disabled
FT Support : Disabled
FT Reassociation Timeout (secs) : 20
FT Over-The-DS mode : Disabled
PMF Support : Disabled
PMF Association Comeback Timeout (secs): 1
PMF SA Query Time (msecs) : 200
[...]
```

Network Name (SSID) : open

Na WLC, você pode ir para a Configuração do AP e verificar se ambas as WLANs estão ativas no AP:

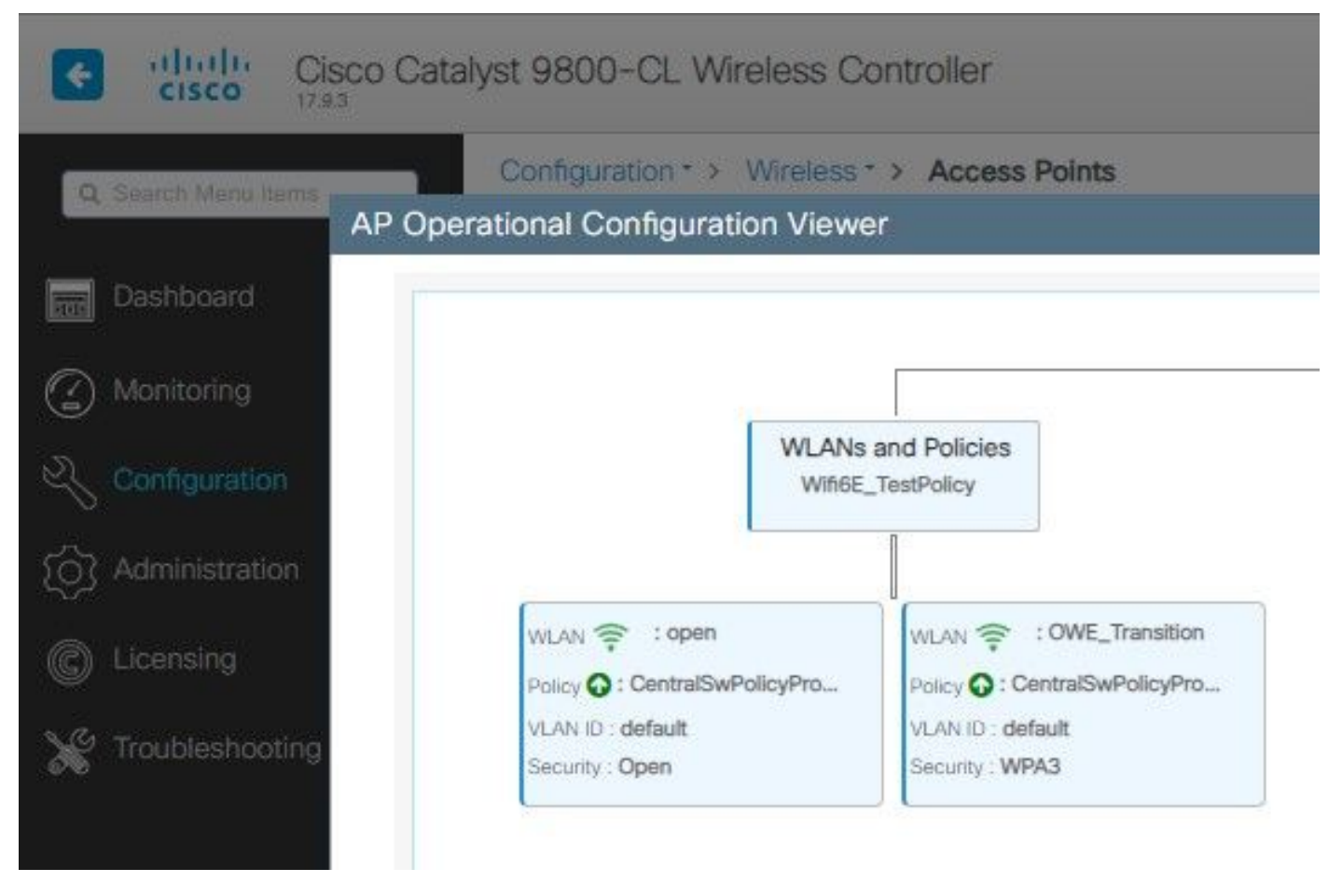

Visualizador de Configuração Operacional do AP do Modo de Transição OWE

Quando ativado, o AP somente acessa beacons com SSID aberto, mas carrega um elemento de informação do modo de transição (IE) OWE. Quando um cliente capaz de abrir avançado se conecta a esse SSID, ele automaticamente usa OWE para criptografar toda a associação de postagem de tráfego.

Aqui está o que você pode observar no ar (OTA):

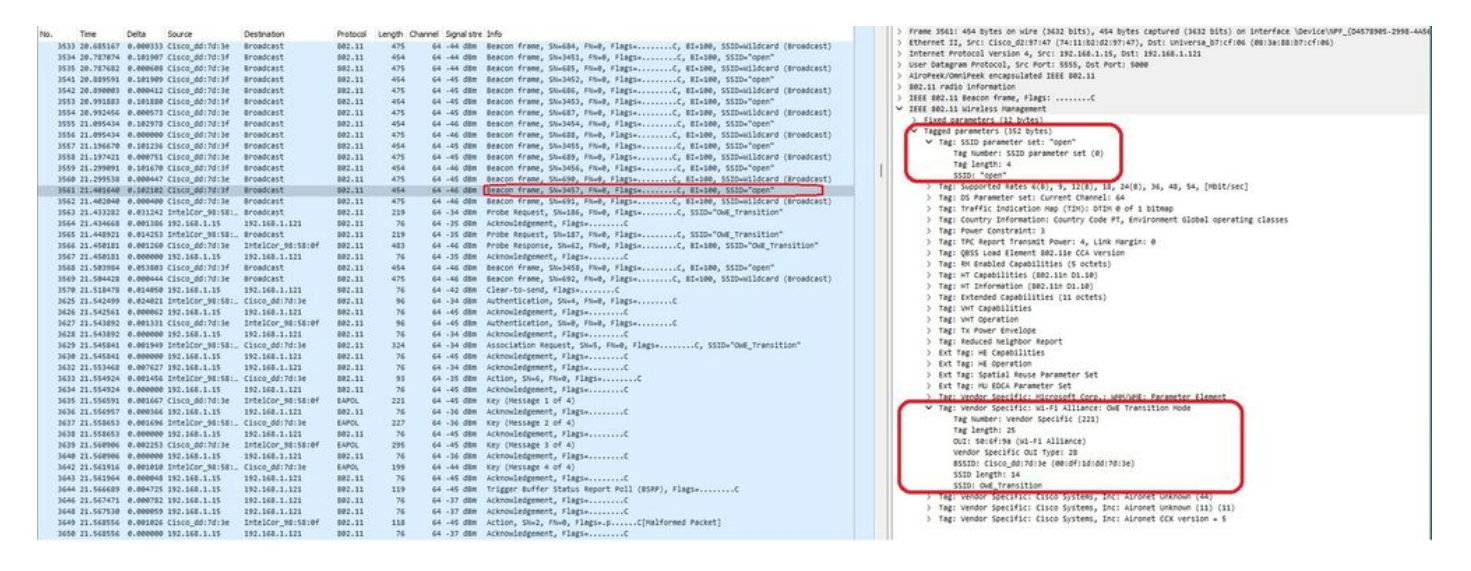

Beacon de SSID Aberto de Transição OWE

O beacon enviado com o SSID "open" contém o IE do Modo de transição OWE com os detalhes

avançados do SSID aberto, como o BSSID e o nome do SSID "OWE\_Transition".

Há também beacons OTA com o SSID oculto e, se filtrarmos por bssid, os quadros serão enviados para o BSSID 00:df:1d:dd:7d:3e que é o BSSID dentro do OWE Transition Mode IE:

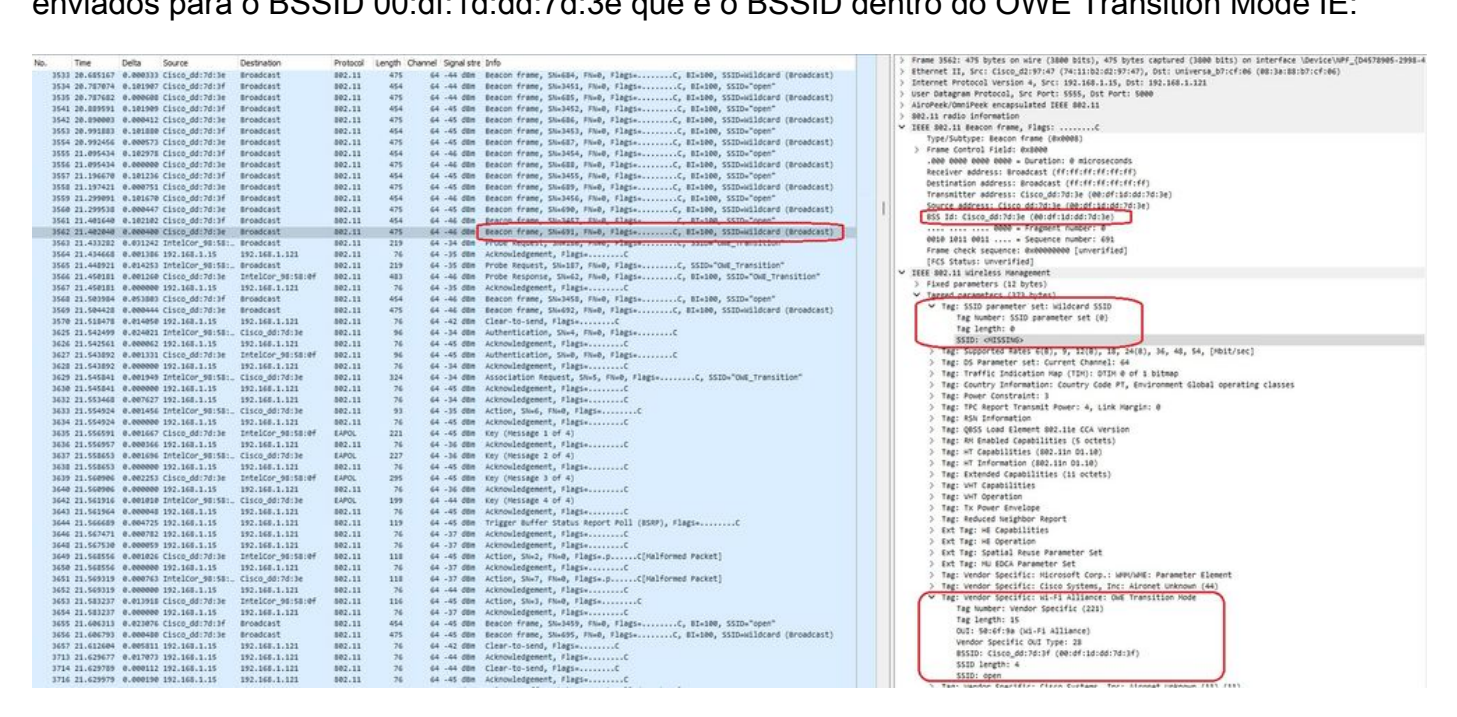

#### Beacon OWE

Você também pode ver que o beacon oculto OWE contém o IE do Modo de transição OWE com o BSSID do ssid aberto e o nome do SSID "open".

Estas capturas de tela mostram um telefone Android que suporta o Enhanced Open: ele exibe apenas o SSID aberto sem ícone de cadeado (um ícone de cadeado faria o usuário acreditar que ele requer uma senha para se conectar), mas uma vez conectado, a segurança mostra o Enhanced Open security é usado.

| 09:03 🖪           |                                          | 8 🕼 😤 11 3 | 0% 🔔 |
|-------------------|------------------------------------------|------------|------|
| < Wi-             | Fi                                       |            | •    |
| Ligado            |                                          |            |      |
| Rede atual        |                                          |            |      |
| ()<br>(î;0        | Ligado                                   |            | ලා   |
| Redes dispo       | níveis                                   |            |      |
| (((·              | MEO-WiFi<br>É necessário iniciar sessão. |            |      |
| (((î;             | open                                     |            |      |
| (((î <sup>.</sup> | snowstorm                                |            |      |
|                   |                                          |            |      |

Client MAC Address : 286b.3598.580f [...] AP Name: AP9136\_5C.F524 AP slot : 1 Client State : Associated Policy Profile : CentralSwPolicyProfile Flex Profile : N/A Wireless LAN Id: 3 WLAN Profile Name: OWE\_Transition Wireless LAN Network Name (SSID): OWE\_Transition BSSID : 00df.1ddd.7d3e Connected For : 682 seconds Protocol : 802.11ax - 5 GHz Channel : 64 Client IIF-ID : 0xa0000003 Association Id : 2 Authentication Algorithm : Open System Idle state timeout : N/A [...] Policy Type : WPA3 Encryption Cipher : CCMP (AES) Authentication Key Management : OWE Transition Disable Bitmap : None User Defined (Private) Network : Disabled User Defined (Private) Network Drop Unicast : Disabled Encrypted Traffic Analytics : No Protected Management Frame - 802.11w : Yes EAP Type : Not Applicable

E podemos observar o mesmo na GUI da WLC:

| Cisco Cataly           | st 9800-CL Wireless Controller                             | Welcome admin                       | 🔅 🖄 😧 💭 Search APs and Clients C                                    |  |
|------------------------|------------------------------------------------------------|-------------------------------------|---------------------------------------------------------------------|--|
| O Security Mean linese | Monitoring * > Wireless * > Clients                        | Client                              |                                                                     |  |
| Q Search Menu terms    | Clients Sleeping Clients Excluded Clients                  | 360 View General QOS Statistics     | ATF Statistics Mobility History Call S                              |  |
| Dashboard              |                                                            | Client Properties AP Properties Sec | urity Information Client Statistics QOS                             |  |
| Monitoring >           | × Deleto C                                                 | MAC Address                         | 286b.3598.580f                                                      |  |
| Configuration          | Selected 0 out of 2 Clients                                | Client DUID                         | NA                                                                  |  |
|                        | Client MAC T IPv4 T                                        | IPVA Address                        | 192 168 1 159                                                       |  |
| Administration         | O Address Address IPv6 Address                             | IPV6 Address                        | 2001;8a0;fb91;1c00;d0cb;dd1b;71a4;f29d                              |  |
|                        | O 0429.2ec9.e371 ≯ 192.168.1.160 fe80::6a20;34e8:ab1b:6332 |                                     | fe80::ac5b:e1e1:67ba:c353<br>2001:8a0:fb91:1c00:edb2:8d62:d379:c53b |  |
| Cleansing              | ■ 286b.3598.580f                                           | e4:f29d User Name                   | N/A                                                                 |  |
| Y Troubleshooting      | H 4 1 F H 10 T                                             | Policy Profile                      | CentralSwPolicyProfile                                              |  |
| <i>o</i> w             |                                                            | Flex Profile                        | N/A                                                                 |  |
|                        |                                                            | Wireless LAN Id                     | 3                                                                   |  |
|                        |                                                            | WLAN Profile Name                   | OWE_Transition                                                      |  |
|                        |                                                            | Wireless LAN Network Name (SSID)    | OWE_Transition                                                      |  |
| Cisco Cataly           | rst 9800-CL Wireless Controller                            | Welcome admin                       | Sourch APs and Clients                                              |  |
|                        | Monitoring * > Wireless * > Clients                        | Client                              |                                                                     |  |
| Q Search Menu herms    | Clients Sleeping Clients Excluded Clients                  | 360 View General QOS Statistics     | ATF Statistics Mobility History Call                                |  |
| Dashboard              |                                                            | Client Properties AP Properties Se  | curity Information Client Statistics QO                             |  |
| Monitoring >           | × Dolese C                                                 | Client State Servers                | None                                                                |  |
|                        | Selected 0 cut of 2 Clients                                | Client ACLs                         | None                                                                |  |
| Configuration          |                                                            | Client Entry Create Time            | 424 seconds                                                         |  |
|                        | Client MAC T IPv4 T<br>Address Address IPv6 Address        | AP Name Policy Type                 | WPA3                                                                |  |
| Administration         |                                                            | Encryption Cipher                   | CCMP (AES)                                                          |  |
| C Licensing            | U 0429.2003408301 / 192.108.1.100 H00000203408301005332    | Authentication Key Management       | OWE                                                                 |  |
|                        | 286b.3598.5801 / 192.168.1.159 fe80::ac5b:e1e1:67bac353    | AP9136 EAP Type<br>Session Timeout  | Not Applicable<br>1800                                              |  |
| G Traublesbooting      | H 4 1 F H 10 T                                             |                                     |                                                                     |  |

Para clientes que não suportam a Abertura Avançada, eles só veem e se conectam ao SSID aberto, sem criptografia.

Como ilustrado aqui, esses são clientes que não suportam Enhanced Open (respectivamente um iPhone no IOS 15 e um MacBook no Mac OS 12) e veem apenas o SSID de convidado aberto e não usam criptografia.

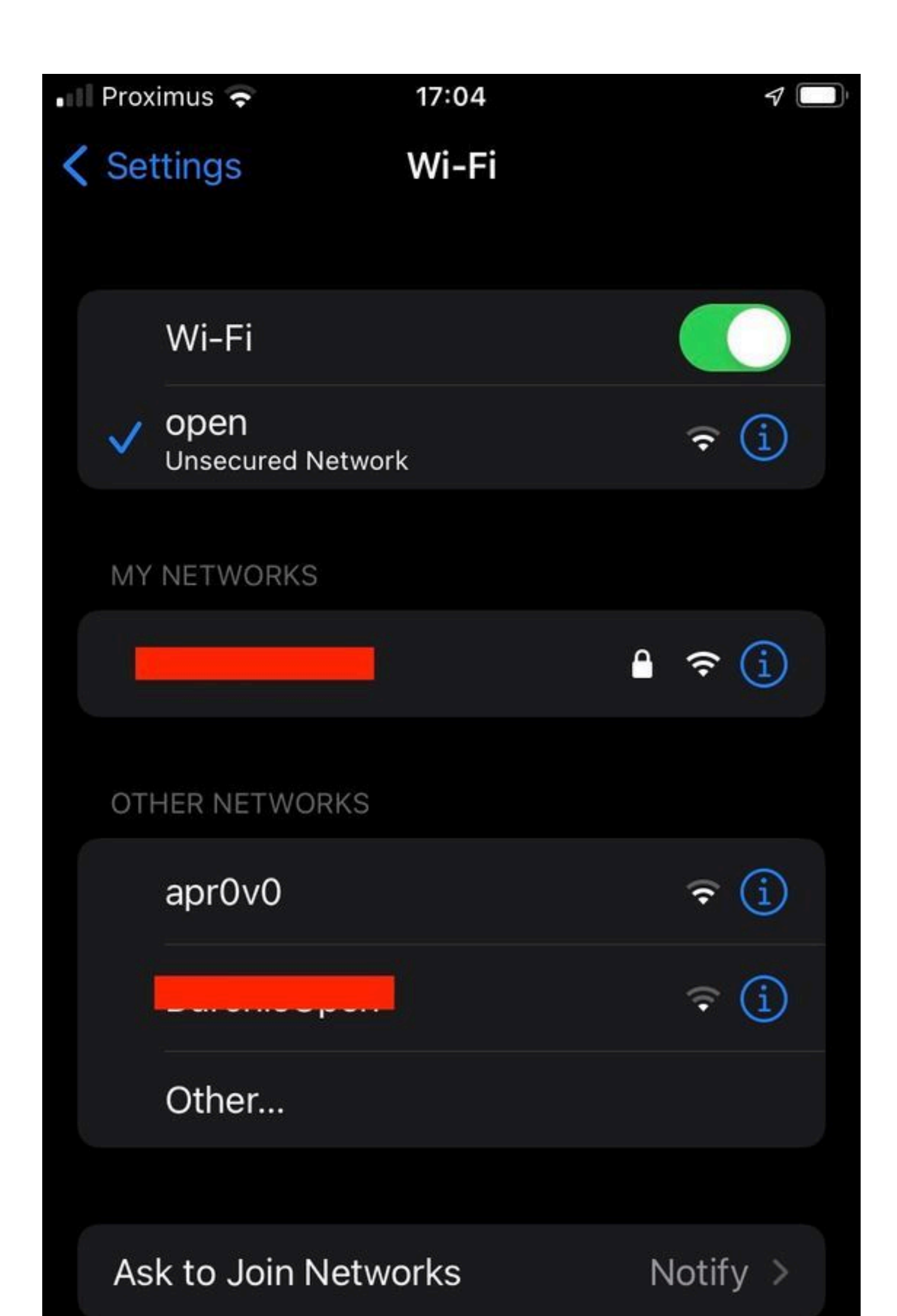

```
Client MAC Address : b44b.d623.a199
[...]
AP Name: AP9136_5C.F524
AP slot : 1
Client State : Associated
Policy Profile : CentralSwPolicyProfile
Flex Profile : N/A
Wireless LAN Id: 4
WLAN Profile Name: open
Wireless LAN Network Name (SSID): open
BSSID : 00df.1ddd.7d3f
[...]
Authentication Algorithm : Open System
[...]
Protected Management Frame - 802.11w : No
EAP Type : Not Applicable
```

## Troubleshooting

- Verifique se o cliente oferece suporte ao OWE, pois nem todos os clientes oferecem suporte a ele. Verifique a documentação do fornecedor do cliente, por exemplo, a Apple documentou o suporte para seus dispositivos <u>aqui</u>.
- 2. Alguns clientes mais antigos possivelmente nem aceitam os beacons Open ssid devido à presença do IE do Modo de transição OWE e não apresentam o SSID nas redes no intervalo. Se o cliente não conseguir ver o SSID aberto, remova a VLAN de transição (definida como 0) da configuração da WLAN e verifique se ela vê a WLAN.
- 3. Se os clientes virem o SSID aberto, suportam OWE, mas ainda assim se conectam sem WPA3, verifique se a ID da VLAN de transição está correta e sendo transmitida nos beacons de ambas as WLANs. Você pode usar o AP no modo farejador para capturar o tráfego OTA. Execute estas etapas para configurar um AP no modo farejador: <u>APs Catalyst 91xx no modo farejador</u>.
  - O beacon é enviado com o SSID "open" contém o IE do Modo de transição OWE com os detalhes avançados do SSID aberto, como BSSID e nome do SSID "OWE\_Transition":

Beacon do SSID aberto da transição

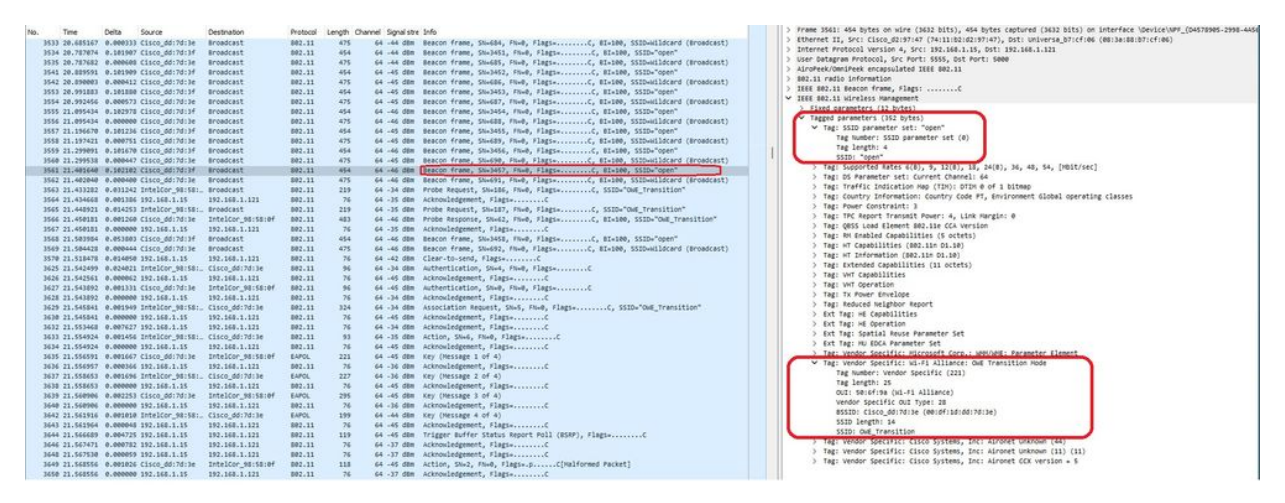

OWE

 Há também beacons OTA com o SSID oculto e, se filtrarmos por bssid, os quadros serão enviados para o BSSID 00:df:1d:dd:7d:3e que é o BSSID dentro do OWE Transition Mode IE:

|                |                  | 10.21    | 02000             |                   | 10000    | 1000     |           |            |                                                                                                    |   | 1. Fee | as 1975, 128 bodys as view (1986 bigs) 128 bodys restored (1986 bigs) as fekenters (Sector)and Partition takes                                                                                                    |
|----------------|------------------|----------|-------------------|-------------------|----------|----------|-----------|------------|----------------------------------------------------------------------------------------------------|---|--------|----------------------------------------------------------------------------------------------------|
| No.            | Time             | Delta    | Source            | Destination       | Protocol | Length O | hannel. S | ignal stre | Into                                                                                                    |   | 1      | HE 3541 WIS WHEN WHEN COMPANY, WIS WHEN COMPANY (IN DUCTORS WITH COMPANY AND A COMPANY AND A COMPANY |
|                | 3533 20.685167   | 0.000333 | Cisco_dd:7d:3e    | Broadcast         | 892.11   | 475      | - 64 -    | 44 d8m     | Beacon frame, SN+684, FN+0, Flags+C, BI+100, SSID+Hildcard (Broadcast)                                                                                                    |   | 1. 50  | Since is, see cases as your (in all second second s |
|                | 1534 20.707074   | 0.101907 | Cisco_dd:7d:3f    | Broadcast         | 802.11   | 454      | - 64 -    | 44 d8m     | Beacon frame, SN+3451, FN+0, Flags+C, BI+100, SSID+"open"                                                                                                    |   | 2 205  | Ander Protocol Weislan 4, Src. 192.186.1.15, DST: 192.188.1.121                                                                                                    |
|                | 1535 20.787682   | 0.000600 | Cisco_dd:7d:3e    | Broadcast         | 802.11   | 475      | - 64 -    | 44 dim     | Beacon frame, ShuGBS, Fhu0, FlagswC, BIx100, SSID-wildcard (Broadcast)                                                                                                    |   | 2 USE  | Dategram Protocol, Src Port: 5555, Dit Port: 5000                                                                                                    |
|                | 1541 20.009591   | 0.101909 | Cisco_dd:7d:3f    | Broadcast         | 802.11   | 454      | - 64 -    | 45 d@m     | Beacon frame, SN+3452, FN+0, Flags+C, BI+100, SSID+"open"                                                                                                    |   | 2 A2   | Week/umireek enceptuated tete and/11                                                                                                    |
|                | 1542 20.090003   | 0.000412 | Cisco_dd:7d:3e    | Broadcast         | 882.11   | 475      | 64 -      | 45 d8m     | Beacon frame, Shu686, FNu0, Flags+C, BI=100, SSID-wildcard (Broadcast)                                                                                                    |   | 2 882  | .11 reals information                                                                                                    |
|                | 1553 20.991883   | 0.101000 | Cisco_dd:7d:3f    | Broadcast         | 802.11   | 454      | 64 -      | 45 d8m     | Beacon frame, SN+3453, FN+0, Flags+C, BI+100, SSID+"open"                                                                                                    |   | A 165  | 2 B02.11 Beacon Frame, Flags:C                                                                                                    |
|                | 1554 28.992456   | 0.000573 | Cisco_dd:7d:3e    | Broadcast         | 802.11   | 475      | 64 -      | 45 d@m     | Beacon frame, SN+687, FN+0, Flags+C, 81+100, SSID-wildcard (Broadcast)                                                                                                    |   |        | Type/Subtype: Beacon frame (#x80008)                                                                                                    |
|                | 1555 21.095434   | 0.102975 | Cisco_dd:7d:3f    | Broadcast         | 882.11   | 454      | 64 -      | 46 d8m     | Beacon frame, SN+3454, FN+0, Flags+C, BI+100, SSID+"open"                                                                                                    |   | - X    | Frame Control Field: 0x8000                                                                                                    |
|                | 1556 21.095434   | 0.000000 | Cisco_dd:7d:3e    | Broadcast         | 802.11   | 475      | 64 -      | 46 d8m     | Beacon frame, SN+688, FN+8, Flags+C, 81+188, SSID-wildcard (Broadcast)                                                                                                    |   |        | .000 0000 0000 = Duration: 0 microseconds                                                                                                    |
|                | 1557 21.196678   | 0.101236 | Cisco dd:7d:3f    | Broadcast         | 882.11   | 454      | 64 -      | 45 dbm     | Beacon frame, SN+3455, FN+0, Flags+C. BI+100, SSID+"coon"                                                                                                    |   |        | Receiver address: Broadcast (ff:ff:ff:ff:ff)                                                                                                    |
|                | 1558 21.197421   | 0.000751 | Cisto dd-7413e    | Broadcast         | 882.11   | 475      | 64        | 45 104     | Bracon frame, Shudith, Hud. Flams,                                                                                                    |   |        | Destination address: Broadcast (ff:ff:ff:ff:ff:ff)                                                                                                    |
|                | 1559 21.299891   | 0.101670 | cisto de 74:36    | Broadcast         | 882.11   | 45.4     | 64        | 44.484     | Bracon frame, Shalass, Dash, flagsa                                                                                                    |   |        | Transmitter address: Cisco_dd:7d:3e (00:df:1d:dd:7d:3e)                                                                                                    |
|                | 1668 21 200538   | 0.000447 | Fista 44-74-34    | Becadrast         | 882.11   | 476      |           | 15 Alles   | Reaton frame Shidoh Ili-h Flants / ET-100 (SSTD-uilidrand (Recoduct))                                                                                                    | 1 |        | Source address: Cisco dd:7d:3e (00:df:1d:0d:7d:3e)                                                                                                    |
|                | 1561 21 481648   | 8.162182 | cista 44-74-36    | Broadcast         | 882.11   | 45.4     | 24        | 22 484     | Braton frame Sh.1457 Eb.8 Flags. / BT.100 SSTD."nean"                                                                                                    |   | 1      | 855 Id: Cisco_dd:7d:3e (40:df:1d:dd:7d:3e)                                                                                                    |
| and the second | 1001 11.001000   | 0.000100 | Circo di Mille    | Recodence         |          | 174      | -         | ar and     | Partie dama de del 19.6 Charte de 19.6 Catalante de la constructione                                                                                                    |   |        | 0000 = Fragment number: 0                                                                                                    |
|                | 1964 231-0020-00 |          | casco_outrotise   | aroautart         |          | 4/5      |           | an and     | scored transf success' transf traditional areas associated (actional)                                                                                                    |   |        | 0010 1011 0011 + Sequence number: 691                                                                                                    |
|                | 3563 21.433282   | 0.031242 | Intelcor_seise:   | Broadcast         | 882.11   | 219      |           | 24 088     | From Mederst, Jonath, Fingle                                                                                                    |   |        | Frame check sequence: 0x000000000 [unverified]                                                                                                    |
|                | 3564 21.434668   | 0.001306 | 192.168.1.15      | 192.168.1.121     | 882.11   | 76       | - 64 -    | 35 08#     | Acknowledgement, Flags+C                                                                                                    |   |        | TECS Status: Unvertified1                                                                                                    |
|                | 3565 21.448921   | 0.014253 | IntelCor_98:58:   | Broadcast         | 882.11   | 219      | - 64 -    | 35 008     | Probe Request, SN+187, FN+0, Flags+C, SSID+"ONE_Transition"                                                                                                    |   | V 100  | C 000 11 Uralas Uspasset                                                                                                    |
|                | 3566 21.450101   | 0.001260 | Cisco_dd:7d:3e    | IntelCor_95:58:0f | 802.11   | 483      | - 64 -    | 46 000     | Probe Response, SN+62, Fh+0, Flags+C, BI+100, SSID+"ONE_Transition"                                                                                                    |   |        | I design and the procession of the second second seco                                                                                                    |
|                | 3567 21.450101   | 0.000000 | 192.168.1.15      | 192.168.1.121     | 802.11   | 76       | - 64 -    | 35 dbm     | Acknowledgement, Flags+C                                                                                                    |   | 1 2    | Participation of the second second seco                                                                                                    |
|                | 3568 21.583984   | 0.053503 | Clsco_dd:7d:3f    | Broadcast         | 802.11   | 454      | - 64 -    | 46 dBm     | Beacon frame, SN+3458, FN+0, Flags+C, BI+300, SSID+"open"                                                                                                    |   | -      |                                                                                                    |
|                | 3569 21.504428   | 0.000444 | Cisco_dd:7d:3e    | Broadcast         | 802.11   | 475      | - 64 -    | 46 dBm     | Beacon frame, SN+692, FN+0, Flags+C, BI+100, SSID+Hildcard (Broadcast)                                                                                                    |   |        | <ul> <li>Tag: 5510 parameter set: kilocard 5510</li> </ul>                                                                                                    |
|                | 1570 21.518478   | 0.014050 | 192.168.1.15      | 192.168.1.121     | 802.11   | 76       | 64 -      | 42 088     | Clear-to-send, Flags+C                                                                                                    |   |        | Tag Number: SSID parameter set (0)                                                                                                    |
|                | 625 21.542499    | 0.024021 | IntelCor_98:58:_  | Clsco_dd:7d:3e    | 802.11   | 96       | 64 -      | 34 d8m     | Authentication, SN=4, FN=0, Flags+C                                                                                                    |   |        | Tag length: 0                                                                                                    |
|                | 1626 21.542561   | 0.000062 | 192.168.1.15      | 192,168,1,121     | 882.11   | 76       | 64 -      | 45 dbm     | Acknowledgement, FlagsC                                                                                                    |   |        | SID: OISIND                                                                                                    |
|                | 1627 21.543892   | 0.001331 | Cisco dd:7d:3e    | IntelCor 98:58:0f | 882.11   | 96       | 64 .      | 45 dbm     | Authentication, SN+0, FN+0, Flags+C                                                                                                    |   |        | > Tag: Supported Hates 6(0), 9, 12(0), 18, 24(0), 36, 48, 54, [Abit/sec]                                                                                                    |
|                | 628 21.543892    | 0.000000 | 192.168.1.15      | 192.168.1.121     | 882.11   | 76       | 64 .      | 14 dam     | Acknowledgement, flags,C                                                                                                    |   |        | > Tag: DS Parameter set: Current Channel: 64                                                                                                    |
|                | 1676 21 KAKBAT   | 0.001945 | TotalCor 48:58:   | C1500 4412413e    | 882.11   | 324      | 44        | 14 184     | accordation persent dast dash plants of stronging transition"                                                                                                    |   |        | > Teg: Traffic Indication Hap (TIH): DTIM @ of 1 bitmap                                                                                                    |
|                | 1618 21 545541   | 0.000000 | 192,168,1,15      | 142.148.1.121     | 882.11   | 76       | 44        | 45 184     | L'Annulatzement flagta (                                                                                                    |   |        | > Tag: Country Information: Country Code PT, Environment Global operating classes                                                                                                    |
|                | NAME OF TAXABLE  | 0.007/17 | 101 108 1 15      | 107 108 1 171     | 883.11   |          | 1000      | 14 484     | Arizon defenset flam,                                                                                                    |   |        | > Tag: Power Constraint: 3                                                                                                    |
|                |                  | 0.001027 | Totaldes and      | 174-1970-14-14-1  |          | 100      | - 623     |            | And and the first of the second second |   |        | > Tag: TPC Report Transmit Power: 4, Link Hargin: 0                                                                                                    |
|                | 3633 21.554924   | 0.001456 | Intercor_981581.  | . cisco_du:/d:Je  | 002.11   | 22       |           | 35 000     | ACTION, SNAP, Field, Fields                                                                                                    |   |        | > Tag: RSN Information                                                                                                    |
|                | 3634 21.554924   | 0.000000 | 192.100.1.15      | 172.100.1.121     | 002.11   | 10       | 100       | 45 000     | Acknowledgement, Plagawilling                                                                                                    |   |        | > Tas: OBSS Load Element 802.11s (CA Vertion                                                                                                    |
|                | 3635 21.556591   | 0.001667 | C1500_00170136    | Intelcor_98158187 | EAPOL    | 221      |           | 45 008     | key (Hessage 1 of 4)                                                                                                    |   |        | > Tag: BN Enabled (acabilities (5 octets)                                                                                                    |
|                | 3636 21.556957   | 0.000366 | 192.168.1.15      | 192.168.1.121     | 002.11   | 28       |           | 26 008     | Acknowledgement, Fings+C                                                                                                    |   |        | ) Tas- ut (anabilities (60) tin (1 10)                                                                                                    |
|                | 3637 21.558653   | 0.001696 | IntelCor_901501.  | Cisco_dd:7d:3e    | EAPOL    | 227      | - 64 -    | 36 088     | Key (Nessage 2 of 4)                                                                                                    |   |        | 7 Tag of Tadomatics (80) its 01 (8)                                                                                                    |
|                | 3638 21.558653   | 0.000000 | 192.168.1.15      | 192.168.1.121     | 802.11   | 76       | - 64 -    | 45 088     | Acknowledgement, FingleC                                                                                                    |   |        | 1 Tax Extended Combilities (1) artists)                                                                                                    |
|                | 1639 21.560906   | 0.002253 | Clsco_dd:7d:3e    | IntelCor_98:58:0f | EAPOL    | 295      | - 64 -    | 45 dBm     | Key (Message 3 of 4)                                                                                                    |   |        | The end of the second second s |
|                | 1640 21.560906   | 0.000000 | 192.168.1.15      | 192.168.1.121     | 802.11   | 76       | 64 -      | 36 d8m     | Acknowledgement, Flags+C                                                                                                    |   |        | / Tag: WHI GEOMODALLES                                                                                                    |
|                | 3642 21.561916   | 0.001010 | IntelCor_98:58:_  | Clsco_dd:7d:3e    | EAPOL    | 199      | - 64 -    | 44 dön     | Key (Message 4 of 4)                                                                                                    |   |        | / reg: whi operation                                                                                                    |
|                | 1643 21.561964   | 0.000045 | 192.168.1.15      | 192.168.1.121     | 802.11   | 76       | 64 -      | 45 088     | Acknowledgement, Flags+C                                                                                                    |   |        | > Tag: TX Power Envelope                                                                                                    |
|                | 1644 21.566689   | 0.004725 | 192.168.1.15      | 192.168.1.121     | 882.11   | 119      | 64 -      | 45 d8m     | Trigger Buffer Status Report Poll (BSRP), Flags+C                                                                                                    |   |        | > Tag: weaken wighter weart                                                                                                    |
|                | 3646 21.567471   | 0.000782 | 192.168.1.15      | 192.168.1.121     | 882.11   | 76       | 64 -      | 37 088     | Acknowledgement, #lags+C                                                                                                    |   |        | > EXT ING CADADILITIES                                                                                                    |
|                | 1648 21.567538   | 0.000055 | 192.168.1.15      | 192.168.1.121     | 882.11   | 26       | - 64 -    | 37 dbm     | Acknowledgement, Flags*C                                                                                                    |   |        | > Ext Tag: H6 Operation                                                                                                    |
|                | 1649 21.568556   | 0.001026 | Cisco_dd:7d:3e    | IntelCor_96:58:0f | 802.11   | 118      | 64 -      | 45 088     | Action, SN+2, FN+0, Flags+.pC[Halformed Packet]                                                                                                    |   |        | > Ext Tag: Spatial Reuse Parameter Set                                                                                                    |
|                | 1650 21.568556   | 0.000000 | 192.168.1.15      | 192.168.1.121     | 802.11   | 76       | 64 -      | 37 088     | Acknowledgement, flagsC                                                                                                    |   |        | > Ext Tag: HU EDCA Parameter Set                                                                                                    |
|                | 451 21.569319    | 0.000763 | IntelCor 98:58:_  | Cisco dd:7d:3e    | 802.11   | 338      | 64 -      | 37 088     | Action, SN=7, FN=0, Flags=.gC[Malformed Packet]                                                                                                    |   |        | > Tag: Vendor Specific: Hicrosoft Corp.: WHM/WHE: Parameter Element                                                                                                    |
|                | 1652 21.569319   | 0.000000 | 192.168.1.15      | 192,168,1,121     | 882.11   | 76       | 64 .      | 44 088     | Acknowledgement, flags,C                                                                                                    |   |        | > Tag: Vendor Specific: Cisco Systems, Inc: Aironet Unknown (44)                                                                                                    |
|                | 1653 21.583237   | 0.013918 | Cisco dd:7d:3e    | Intelcor 95:53:0f | 882.11   | 116      | 64 .      | 45 08#     | Action, SNul, FNu0, FlagseC                                                                                                    |   | 1      | ✓ Tag: Vendor Specific: Wi-Fi Alliance: ONE Transition Mode                                                                                                    |
|                | 1654 21.581237   | 0.000000 | 192,163,1.15      | 192,168,1,121     | 882.11   | 24       | 44        | 17 684     | Arkning addressent thanks f                                                                                                    |   |        | Tag Number: Vendor Specific (221)                                                                                                    |
|                | ACCE 11 (0(11)   | 0.033034 | Class dd: 24:34   | Broadcart         | 883.11   | 114      | 2.4       | 12.000     | Bancon Scame (D-1000 State C St.100 (STD. Second                                                                                                    |   |        | Tag length: 15                                                                                                    |
|                | 1000 11 (0000313 | 0.000/0  | Clarge ddi 7di 3e | Broadcast         | 883.11   | 476      |           | 44.000     | Ranco frame Thirds Third Class. C ST.100 (ST.00) (Acad (Recadrant))                                                                                                    |   | - I    | OUI: 50:67:9a (wi-Fi Alliance)                                                                                                    |
|                | **** ***.505/23  | 0.000000 | 101 102 101:70:30 |                   |          | -0       |           |            | flass to used flass                                                                                                    |   |        | Vendor Specific OUT Type: 28                                                                                                    |
|                | 1037 21.612684   | 0.005811 | 172.100.1.15      | 192.100.1.121     | sec.11   | 76       |           | 12 000     | Licer-to-sendy Flagsettering                                                                                                    |   | - I    | #55ID: Cisco_dd:7d:3f (#0:df:ld:dd:7d:3f)                                                                                                    |
|                | 1/13 21.629677   | 0.017073 | 172.100.1.15      | 172.100.1.121     | ovc.11   | 14       |           | ** 008     | AccountedEnergy and and and and and and and and and and                                                                                                    |   |        | SSID length: 4                                                                                                    |
|                | 3714 21.629789   | 0.000112 | 192.165.1.15      | 192.105.1.121     | 502.11   | 76       | 64 -      | 44 (08     | clear-to-send, Flags+C                                                                                                    |   |        | SSID: deen                                                                                                    |
|                | 3716 21.629979   | 0.000190 | 192.108.1.15      | 192.198.1.121     | 002.11   | 76       | 64 -      | 45 088     | Acknowledgement, FingleC                                                                                                    |   |        | 1 Tax bander Cognifier Clere Contant Ter- Meneral Indexes (11) (11)                                                                                                    |
|                |                  |          |                   |                   |          |          |           |            |                                                                                                    |   |        |                                                                                                    |

Beacon OWE

Você também pode ver que o beacon oculto OWE contém o IE do Modo de transição OWE com o BSSID do ssid aberto e o nome do SSID "open".

 Você também pode ver as informações de AKM e verificar se MFP é anunciado como Required and Capable:

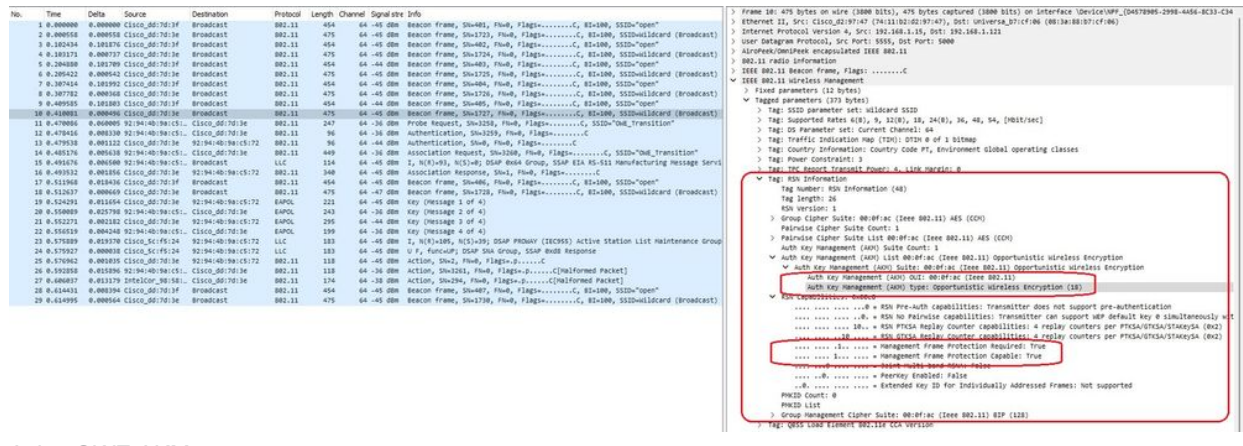

Aviso OWE AKM

4. Colete rastreamentos RadioActive com base no endereço mac do cliente e você verá logs semelhantes como este:

2023/06/23 15:08:58.567933 {wncd\_x\_R0-0}{1}: [client-keymgmt] [14854]: (note): MAC: xxxx.xxxx EAP Key management successful. AKM:OWE Cipher:CCMP WPA Version: WPA3

2023/06/23 15:10:06.971651 {wncd\_x\_R0-0}{1}: [client-orch-state] [14854]: (note): MAC: xxxx.xxxx Client state transition: S\_CO\_IP\_LEARN\_IN\_PROGRESS -> S\_CO\_RUN

#### Referências

O que é Wi-Fi 6E?

O que é Wi-Fi 6 versus Wi-Fi 6E?

Introdução ao Wi-Fi 6E

Wi-Fi 6E: o próximo grande capítulo no white paper sobre Wi-Fi

Guia de Configuração de Software do Cisco Catalyst 9800 Series Wireless Controller 17.9.x

Guia de implantação WPA3

#### Sobre esta tradução

A Cisco traduziu este documento com a ajuda de tecnologias de tradução automática e humana para oferecer conteúdo de suporte aos seus usuários no seu próprio idioma, independentemente da localização.

Observe que mesmo a melhor tradução automática não será tão precisa quanto as realizadas por um tradutor profissional.

A Cisco Systems, Inc. não se responsabiliza pela precisão destas traduções e recomenda que o documento original em inglês (link fornecido) seja sempre consultado.